# IAC80 and TCS TELESCOPE CONTROL MANUAL

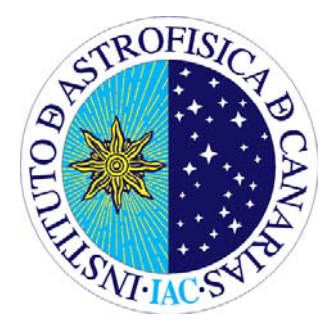

Send comments and suggestions to Cristina Zurita: <u>czurita AT iac.es</u> or to the Support Astronomer Group: <u>ttnn\_a AT iac.es</u>

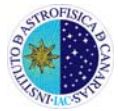

# INDEX

| 1. THE TELESCOPE CONTROL COMPUTER                 | 3  |
|---------------------------------------------------|----|
| 2. CATALOGUES                                     | 4  |
| 2.1. Creating a catalogue                         | 4  |
| 2.2. Opening a catalogue                          | 5  |
| 2.3. Editing a catalogue                          | 6  |
| 3. THE TELESCOPE                                  | 6  |
| 3.1. Pointing to a target of the user catalogue   | 6  |
| 3.2. Pointing to a target of the system catalogue | 8  |
| 3.3. Parking the telescope                        | 8  |
| 3.4. Offsetting the telescope                     | 9  |
| 3.5. Stopping the telescope                       | 9  |
| 3.6. Focussing the telescope                      | 10 |
| 4. THE DOME                                       | 10 |
| 4.1. Opening the dome                             | 10 |
| 4.2. Closing the dome                             | 11 |
| 4.3. Moving the dome                              | 11 |
| 4.4. Putting the dome in automatic mode           | 11 |
| 5. THE INFORMATION PANEL                          | 12 |
| 5.1. Informative mode                             | 12 |
| 5.2. Guiding mode                                 | 14 |
| 6. GLOSSARY OF TERMS SPANISH/ENGLISH              | 15 |
| 6.1. Telescope control                            | 15 |
| 6.2. FOVIA-II                                     | 17 |

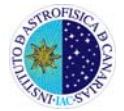

The telescope control system is common to the IAC80 and TCS so this manual is referred to both telescopes.

# 1. THE TELESCOPE CONTROL COMPUTER

The telescope is controlled by a PC running under a MS DOS environment. This computer has two monitors showing an informative panel and the telescope control interface (see **figures 1** and **2** for the IAC80 and TCS telescopes, respectively). The observer does not need to initialize this software but instead it is done by the night assistant.

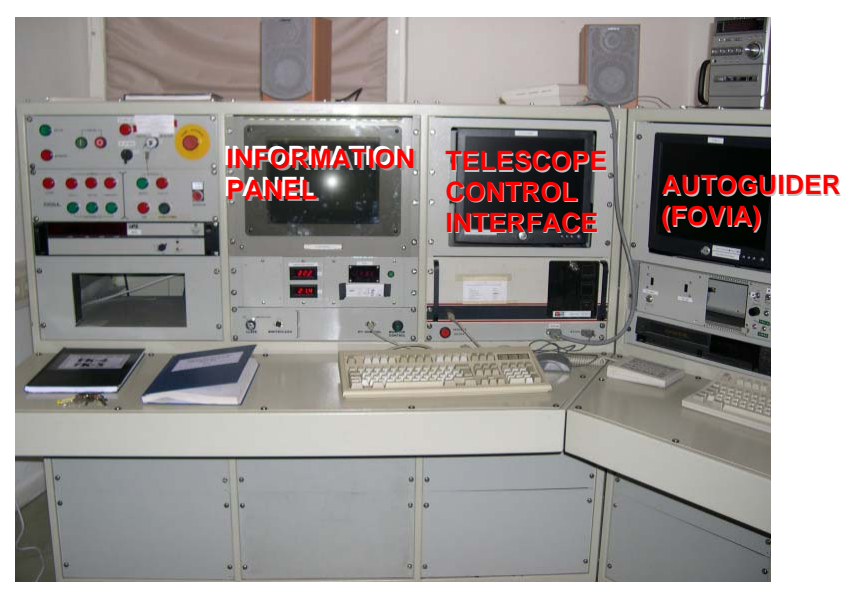

Figure 1: IAC80 telescope control room.

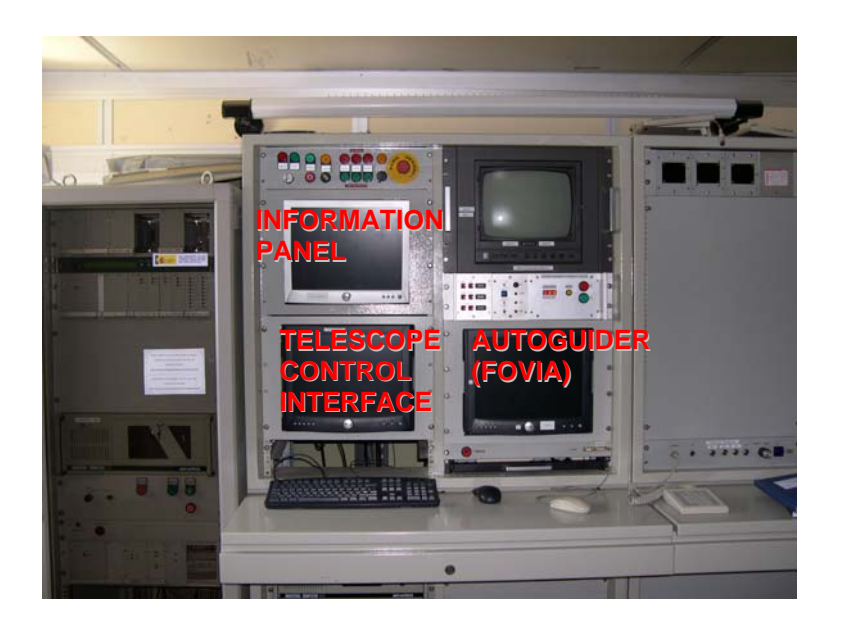

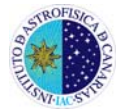

Figure 2: TCS telescope control room.

## 2. CATALOGUES

Catalogues cannot be loaded from any external device but instead the users have to create their catalogues entering the coordinates of the targets using the telescope control PC keyboard. Catalogues can be saved and edited as many times as desired.

#### 2.1. Creating a catalogue

- 1) Select the option *Catálogo* (catalogue) and *Objetos* (objects) in the PC menu.
- Go to the menu by pressing Alt A and then select Archivo (file) and Nuevo (new)

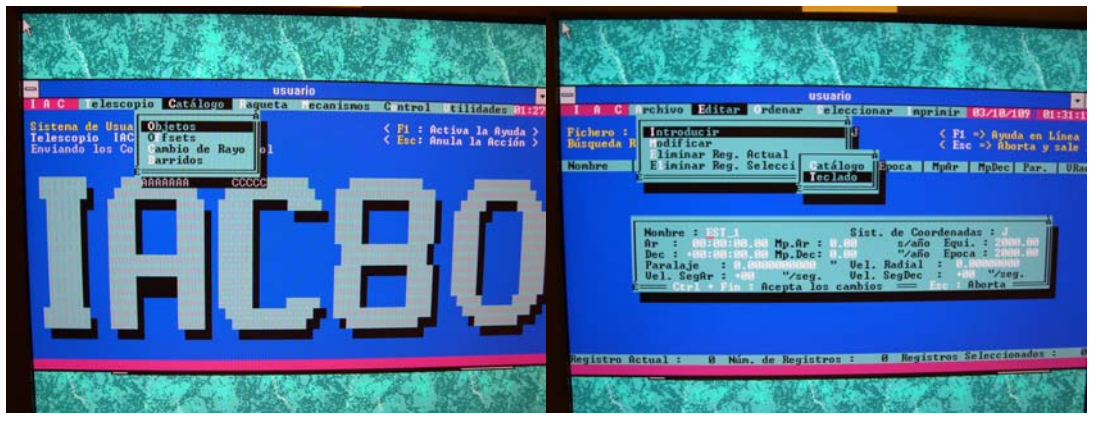

Figure 3: Telescope control interface: catalogue menu.

- 3) A new catalogue is then created. Go to menu with Alt A and select *Editar* (edit), *Introducir* (input) and *Teclado* (keyboard). A panel appears where the user can write the name and coordinates of his/her targets (see figure 3). Optionally, the user can enter the proper motion (*Mp. Ar* and *Mp. Dec* for right ascension and declination. respectively), parallax (*Paralaje*), radial velocity (*Vel. Radial*) and tracking velocities in RA and DEC (*Vel. SegAr* and *Vel. SegDec*).
- Save the input by pressing Ctrl + Fin in the keyboard. These steps can be repeated as many times as desired to enter all the inputs of the catalogue.
- 5) The observer can change the catalogue name with the option *Guardar como* (save as) in the *Archivo* (file) menu. Catalogues should be saved in binary mode (*Archivo Binario*) with the .usu extension.

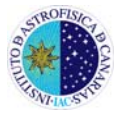

6) Press **Esc** to exit the catalogue menu.

# 2.2. Opening a catalogue

1) Select the option *Catálogo* (catalogue) and *Objetos* (objects) in the PC menu.

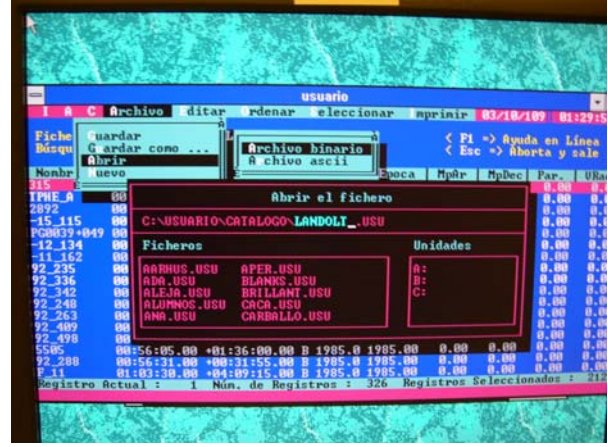

Figure 4: Telescope control interface: open catalogue menu.

- Go to the menu by pressing Alt A and select *Abrir* (open) in the *Archivo* (file) menu and then *Archivo Binario* (binary file).
- 3) A black window appears where the observer can write the name of the desired catalogue (see figure 4). Otherwise, she/he can access the file browser using the Tab key and navigate using the arrow keys and select the catalogue by pressing Enter.
- 4) The targets in the catalogue should be sorted by right ascension (see figure 5). If not, this can be done by selecting *Ordenar* (sort), *Cambiar Clave* (change key) and *Asc. Recta* (right ascension) in the menu (remember to go to the menu with the Alt key). Note that only the targets marked in bold face will be read by the telescope control system. To mark and unmark an object press Enter on the corresponding raw.
- 5) Press **Esc** to exit the catalogue menu.

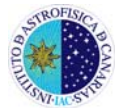

|                                                                                                    | 100                                      |                     | Section 10  |               |                                                                                                    |           |           |       |
|----------------------------------------------------------------------------------------------------|------------------------------------------|---------------------|-------------|---------------|----------------------------------------------------------------------------------------------------|-----------|-----------|-------|
|                                                                                                    |                                          | ALL PROPERTY        | 1 340       |               | 25.7                                                                                                    |           |           | 643   |
| 1989 - 1988 - 1988 - 1988 - 1988 - 1988 - 1988 - 1988 - 1988 - 1988 - 1988 - 1988 - 1988 - 1988 - 1988 - 1988 -                                                                                                    | AND ROOM A                               |                     | State La    |               | 100                                                                                                    | a la com  | La gard   |       |
|                                                                                                    | Ser States                               | and states and      | Carlo La    |               | 12.17 5.8                                                                                                    |           | 200 C     | 학생    |
| -                                                                                                    |                                          | and the second      | usuario     | ACCORD NO.    | 100 B                                                                                                    |           | 11111     | 242   |
| IAC                                                                                                    | Archivo Idi                              | tar Ordenar         | eleccie     | nar B         | minir                                                                                                    | 83/18/    | 199 94    |       |
| Ri-ham a                                                                                                    |                                          | ATALOCO LAND        |             |               |                                                                                                    |           | (07) OT   | -20:1 |
| Búsqueda B                                                                                                    | lápida Nombre                            | HIHLOGO LHHD        | 061.050     |               | < F1<br>Fac                                                                                                    | => Ayuu   | la en L   | inea  |
|                                                                                                    |                                          |                     |             |               |                                                                                                    |           | area y    | aare  |
| Nonbre                                                                                                    | 88:86:59.88                              | 82F87F52 88         | S Equi.     | 1985 AA       | HpAr<br>A AA                                                                                                    | MpDec     | Par.      | URa   |
| TPHE_A                                                                                                    | 88:38:89.88                              | -46:31:22.08        | J 2000.0    | 2000.00       | 0.00                                                                                                    | 0.00      | 0.00      | 8.1   |
| 2892                                                                                                    | 88:31:26.88                              | +01:06:13.00        | B 1985.0    | 1985.00       | 8.88                                                                                                    | 0.00      | 8.00      | 8.1   |
| PG8039+849                                                                                                    | 00:42:05.00                              | +05:09:44.00        | J 2000.0    | 2000.00       | 0.00                                                                                                    | 0.00      | 0.00      | 8.6   |
| -12_134                                                                                                    | 00:46:19.00                              | -11:57:32.00        | B 1985.0    | 1985.00       | 0.00                                                                                                    | 8.88      | 8.00      | 8.8   |
| 92_235                                                                                                    | 88:53:16.88                              | +00:36:18.00        | J 2000.0    | 2000.00       | 0.00                                                                                                    | 0.00      | 8.88      | 0.0   |
| 92_336                                                                                                    | 00:54:16.00                              | +00:42:36.00        | B 1985.0    | 1985.00       | 0.00                                                                                                    | 0.00      | 0.00      | 0.0   |
| 92_392                                                                                                    | 88:54:31.88                              | +88:48:22.88        | J 2000.0    | 2000.00       | 0.00                                                                                                    | 8.88      | 8.88      | 8.8   |
| 92_263                                                                                                    | 80:54:54.88                              | +88:31:26.88        | B 1985.0    | 1985.00       | 0.00                                                                                                    | 8.88      | 0.00      | 0.0   |
| 92_409                                                                                                    | 00:55:14.00                              | +00:56:07.00        | J 2000.0    | 2000.00       | 0.00                                                                                                    | 8.00      | 8.88      | 0.0   |
| 5585                                                                                                    | 88:56:85.88                              | +81:36:00.00        | B 1985.0    | 1985.00       | 0.00                                                                                                    | 8.88      | 0.00      | 0.00  |
| 92_288                                                                                                    | 00:56:31.00                              | +00:31:55.00        | B 1985.0    | 1985.00       | 8.00                                                                                                    | 0.00      | 0.00      | 0.00  |
| Registro A                                                                                                    | ctual: 1                                 | Nún. de Reg         | istros :    | 326 Reg       | istros S                                                                                                    | eleccio   | nados :   | 212   |
| Contraction of the local division of the local division of the loc | Contraction of the local division of the |                     |             |               | Contraction of the local division of the local division of the loc | UNITED IN | CONTRACT. | 2     |
| AN AN                                                                                                    | 1200                                     |                     | All and all | 1             | 1                                                                                                    | 22.4      | P. C.     | 1 13  |
| Total States                                                                                                    | and the second second second             | The way and the for | ALC: NO.    | and the state | 100                                                                                                    | ALC: NO.  | ALC: NO   | 100   |

Figure 5: Example of catalogue. Only targets marked in bold face will be read by the telescope control system.

## 2.3. Editing a catalogue

- 1) Open a catalogue as explained in section 2.2.
- To add a new target in the catalogue go to menu with Alt A and select *Editar* (edit), *Introducir* (input), *Teclado* (keyboard) and write the name and coordinates of the targets.
- To modify a record, move to the target using the arrow keys and then go to the menu with Alt A and select *Editar* (edit), *Modificar* (modify), *Teclado* (keyboard) and correct the desired parameter.
- 4) Press **Esc** to exit the catalogue menu.

# 3. THE TELESCOPE

#### 3.1. Pointing to a target of the user catalogue

To point the IAC80 and the TCS telescopes, users have first to create a catalogue with their targets of interest as explained in **section 2**. Then, select the *Apuntar <Usuario*> (point <user>) option in the *Telescopio* (telescope) menu, select the target and press **Enter** (see **figure 6**).

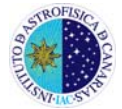

|          |                                                                                                    |                                                                                                    | usuario                                                                                                    | Contraction (Contraction)                                                                                                    |                                                                                                    |                         | RE |
|----------|----------------------------------------------------------------------------------------------------|----------------------------------------------------------------------------------------------------|----------------------------------------------------------------------------------------------------|----------------------------------------------------------------------------------------------------|----------------------------------------------------------------------------------------------------|-------------------------|----|
| A<br>Sie | Parar el telesc<br>Apuntar < Usuar                                                                                                    | opio                                                                                                    | aqueca Teca                                                                                                    | <pre></pre>                                                                                                    | l : Activ                                                                                                    | a la Ayuda<br>la Acción |    |
|          | Apa car<br>Au oguiado<br>Marridos<br>Canhio de Rayo<br>Offset<br>Seguimiento co<br>Seguimiento co<br>Iapear<br>Ir a la Luna<br>A justar coorde<br>Foco | 05,1eto<br>315<br>PG8228+132<br>PG8231+851<br>21197<br>GD58<br>95_381<br>25_96<br>95_188<br>95_186<br>95_52<br>95_286 | HS. Recta<br>00:06:59.00<br>12:23:34.00<br>02:33:41.00<br>03:34:05.00<br>03:54:55.00<br>03:55:55.00<br>03:55:55.00<br>03:55:25.00<br>03:53:25.00<br>03:53:25.00<br>03:53:25.00<br>03:53:25.00<br>03:53:28.00<br>03:53:30.00 | -02:37:52.1<br>+13:28:07.<br>+05:18:40.<br>-06:23:14.<br>-00:58:33.<br>+00:28:33.<br>+00:28:33.<br>+00:00:13.<br>+00:00:13.<br>+00:10:58.<br>+00:14:44. | E<br>309 B<br>309 J<br>309 B<br>309 J<br>309 J<br>309 J<br>309 J<br>309 J<br>309 J<br>309 J<br>309 J<br>309 J<br>309 J<br>309 J<br>309 J<br>309 B<br>309 B<br>309 J<br>309 B<br>309 B<br>30 B<br>30 B<br>3 | 0                       |    |
| -        |                                                                                                    |                                                                                                    |                                                                                                    | 88688686868                                                                                                    |                                                                                                    | -                       |    |

Figure 6: Pointing to a target of the user catalogue.

While the telescope is moving the status panel in the information panel shows *Apuntando* (pointing) and the values of RA and DEC left to reach the target position (see **figure 7**, red square, left). Once the telescope has pointed, the panel will show *Seguimiento* (tracking) in the status panel (see **figure 7**, red square, right).

**NOTE**: sometimes the telescope cannot reach the demanded position but instead blinks between to points around the final coordinates. In this case, select the option **Seguimiento** (tracking) in the **Telescopio** menu.

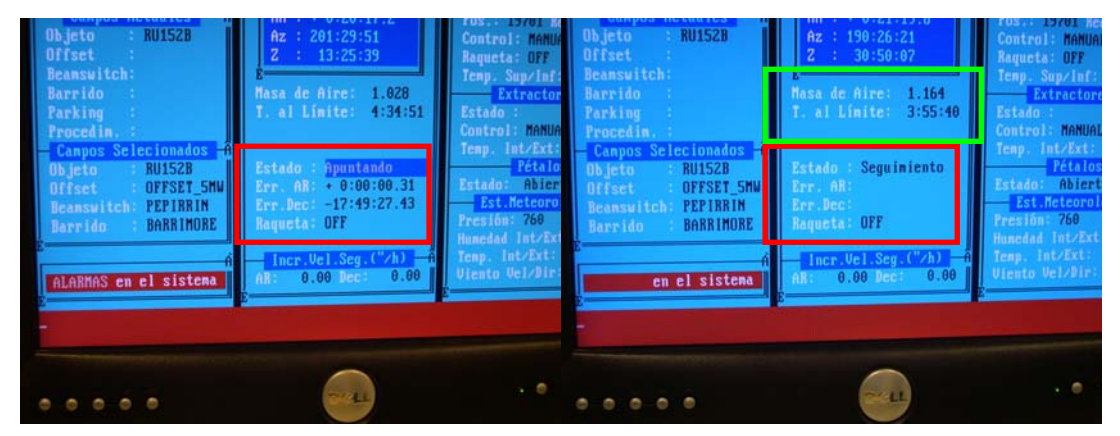

Figure 7: Pointing to a target of the user catalogue.

Two important fields to check are **Masa de Aire** (air mass) and **T. al límite** (time to the limit – **figure 7**, green square) showing the time remaining until the telescope reaches the limit. The last field will be highlighted when the telescope is less than 10 min close to the limit (see **figure 8**). The coordinates, hour angle, azimuth and zenith distance of the target will be displayed in the blue window above these parameters.

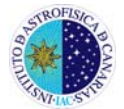

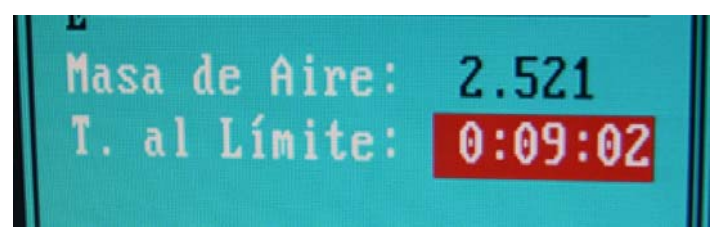

Figure 8: Display at less than 10 min to the limit.

#### 3.2. Pointing to a target of the system catalogue

The user can point directly to any star in the Fundamental Star catalogue (FK) with the option *Apuntar <Catálogo>* (point *<*catalogue*>*) option in the *Telescopio* (telescope) menu. The system will ask for the identification of the star in the catalogue. A paper version of the FK catalogue is available in the control room (see **figure 9**). The Bright Star, Sao and Hipparcos catalogues are also available in the PC and also as paper copies.

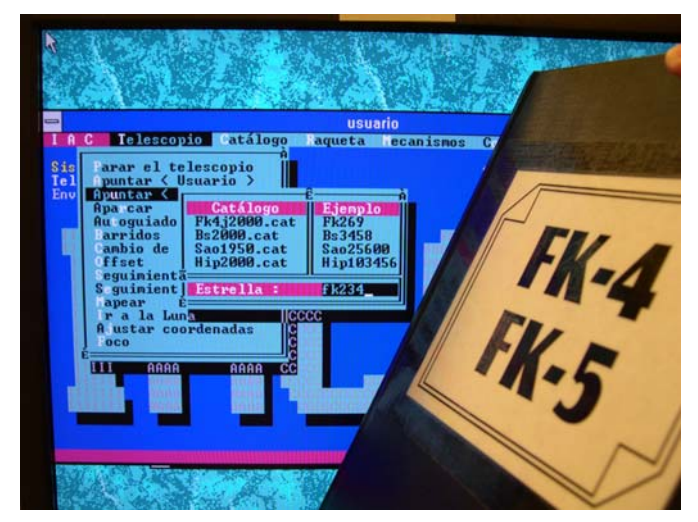

**Figure 9**: Pointing to a target of the Fundamental Star Catalogue (FK). A copy of this catalogue is available in the control room.

#### 3.3. Parking the telescope

The option *Aparcar* (park) in the *Telescopio* menu has some pre-defined positions where to park the telescope. The more useful are *Zenit* (zenith) and flats, optimized to take dome flats (see figure 10). This last position, however, is not available in the TCS where dome flats are usually taken with the telescope parked in the zenith.

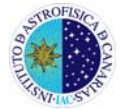

| I A C Telescopio (<br>Sie Parar el telesco<br>Puntar < Usuar<br>Apuntar < Catál<br>Apuntar < Catál             | atálogo<br>pio<br>io ><br>ogo >                               | U<br>Raquet | suario<br>a lecar      | lisnos           | Control Util<br>< F1 : Activa<br>< Enc: Anula |
|----------------------------------------------------------------------------------------------------|---------------------------------------------------------------|-------------|------------------------|------------------|-----------------------------------------------|
| Autoguiado<br>Harridos<br>Cambio de Rayo<br>Offset<br>Seguimiento<br>S.guimiento con<br>Tapear<br>Ir a la Luna | MENIT<br>NORTE<br>SUR<br>ESTE<br>OESTE<br>flat<br>tmp<br>flat | 정보관         | 1 59<br>0 30<br>345 30 | 39<br>8<br>80 83 | 28 17<br>28 17<br>28 18<br>27 15<br>8         |
|                                                                                                    | AAAA                                                          | CCCC        |                        |                  |                                               |

Figura 10: Parking positions.

## 3.4. Offsetting the telescope

Small offsets can be applied to the telescope by using the hand paddle (see **figure 11**). By default, the hand paddle buttons have the following functions: **F1: performs offsets of 1''; F2: offsets of 10''; F3: offsets of 1';** F4 and F5 perform continuous motion (F5 faster than F4). The parameter *Raqueta* (hand paddle) should be **ON** (see **figure 7**).

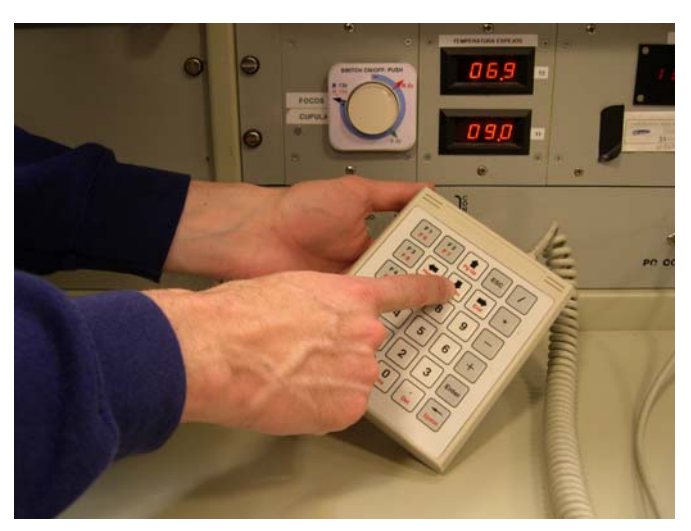

Figure 11: hand paddle used to perform small offsets.

#### 3.5. Stopping the telescope

To stop the telescope select the option *Parar el telescopio* (stop the telescope) in the *Telescopio* menu.

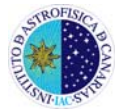

## 3.6. Focussing the telescope

The observer can change the telescope focus selecting the option *Foco* (focus) and *Posicionar* (positioning) in the *Telescopio* menu (see figure 12). Typical focus values are 20000 units for CAMELOT and 21800 for TCP. For focusing, try steps of 25 or 50 units.

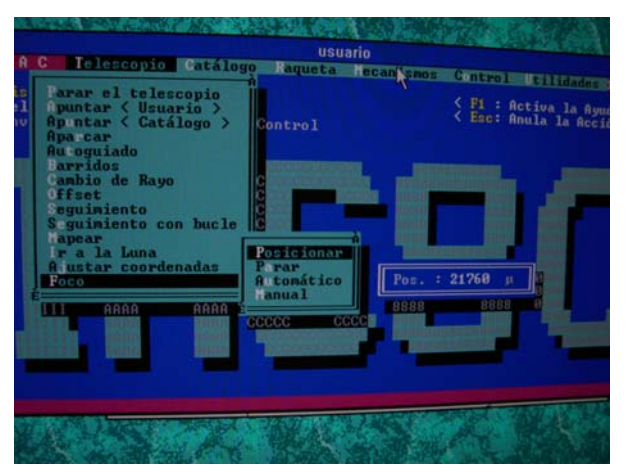

Figure 12: Task foco in the Telescopio menu.

## 4. THE DOME

Although the night assistants are in charge of starting up and closing down the telescope all the nights of the run, the user should know how to close (and open) the dome in case of, for example, sudden bad weather.

#### 4.1. Opening the dome

- Check that the mirror covers are closed before opening the dome. If they are not, go the *Mecanismos* (mechanisms) menu and select the options *Pétalos* (mirror covers) and *Cerrar* (close) in the IAC80 telescope control PC (see figure 13 top). In the TCS telescope, however, the mirror cover should be closed by hand into the dome.
- Go to the *Mecanismos* (mechanisms) menu and select the option *Ventana* (upper hatch) and *Totalmente Abierta* (totally opened see figure 13 bottom left).
- 3) The lower hatch is coupled to the upper hatch so wait some seconds before opening it. Then, go again to the *Mecanismos* menu, select the option *Compuerta* (lower hatch) and *Abrirla* (open it – see figure 13 bottom right).

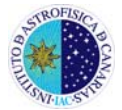

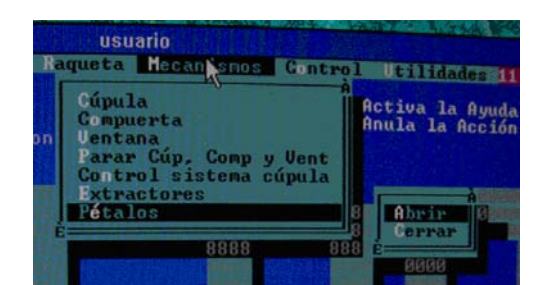

| Ra           | usuario<br>Iqueta Mec                                                        | an snos Contro                                                                         | 1 Utilidade                                           | usu<br>Raqueta                                                | iario<br>Mecantismos                                                   | Control Ut                                    | ilitar                  |
|--------------|------------------------------------------------------------------------------|----------------------------------------------------------------------------------------|-------------------------------------------------------|---------------------------------------------------------------|------------------------------------------------------------------------|-----------------------------------------------|-------------------------|
| on<br>Billio | Cúpula<br>Compuerta<br>Ventana<br>Parar Cú<br>Control<br>Extracto<br>Pétalos | Control automá<br>Control manual<br>Totalmente Abi<br>Totalmente Cer<br>Especificar Ap | Activa la A<br>Anula la Ac<br>tico<br>erta<br>pertura | on Cúpul<br>Compu<br>Uenta<br>Parai<br>Contu<br>Extra<br>Péta | la<br>lerta<br>ana<br>r Cúp, Comp y<br>rol sistema o<br>actores<br>los | Activ<br>Activ<br>Anul<br>Abrirla<br>Cerrarla | va la<br>a la<br>À      |
|              |                                                                              | 8888 88<br>881958-0000                                                                 | 188 0000<br>1995<br>1995<br>1995<br>1995              |                                                               | 8888                                                                   | 888                                           | nande<br>NGLAR<br>NSKAR |

Figura 13: *Mecanismos* tasks: mirror covers and upper and lower hatches.

## 4.2. Closing the dome

- 1) Check that **the mirror covers are closed before closing the dome.** If they are not, proceed as has been explained in section 4.1.
- 2) Go to the *Mecanismos* menu, select the option *Compuerta* (lower hatch) and *Cerrarla* (close it).
- 3) Again in the *Mecanismos* (mechanisms) menu select the option *Ventana* (upper hatch) and *Totalmente Cerrada* (totally closed).

#### 4.3. Moving the dome

The dome window can be placed at any position using the options *Cúpula* (dome) and *Posicionar* (place) and then selecting the azimuth angle. The dome window is oriented to the North if the azimuth angle is  $0^{\circ}$  and to the East when this angle is  $90^{\circ}$  (see **figure 14** left).

#### 4.4. Putting the dome in automatic mode

**Remember to put the dome in automatic mode just after start working**. Otherwise, the dome window will not follow the movement of the telescope. To do so, go to the *Mecanismos* menu and select the options *Cúpula* (dome) and **Automática** (automatic – see figure 14 right).

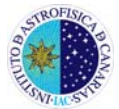

| Catálogo Ra   | usuario<br>Iqueta Hecan <mark>i</mark> snos                                             | Control Utilidades 12:0                                                             | S:48 Ragu          | usuario<br>leta <mark>M</mark> ecan <mark>i</mark> smos G                                       | ontrol Utilidades 12:06:06                                                            |
|---------------|-----------------------------------------------------------------------------------------|-------------------------------------------------------------------------------------|--------------------|-------------------------------------------------------------------------------------------------|---------------------------------------------------------------------------------------|
| dos hacia Con | Gúpula<br>Compuerta<br>Ventana<br>Parar Gúp<br>Control s Azinut<br>Extractor<br>Pítalos | Activa la Ayuda )<br>Acción )<br>Posicionar<br>trica<br>; : 189 1<br>L<br>Jgg 06608 | n C<br>P<br>C<br>F | Apula<br>ompuerta<br>entana<br>arar Gúp, Comp y V<br>ontrol sistema cúp<br>xtractores<br>étalos | Activa la Ayuda ><br>Activa la Ayuda ><br>Autonatica<br>fanual<br>Cerrar<br>1000 0000 |
|               | 8888                                                                                    |                                                                                     | Ê                  | 8888                                                                                            | 888                                                                                   |

Figure 14: Cupula menu: moving and putting the dome in automatic mode.

# **5. THE INFORMATION PANEL**

## 5.1. Informative mode

The information panel, shown in **figure 15**, displays the following fields:

- 1) Tiempo (time):
- **TU** (universal time)
- **TS** (sidereal time)
- Fecha (date)
- *Época* (epoch)
- Día Jul (Julian date)
- 2) Sistema de Control (control system)
- **AR** (right ascension)
- **DEC** (declination)
- AH (hour angle)
- **Z** (zenith distance)
- Masa de Aire (air mars)
- T. al límite (time to the limit): see section 3.1.
- Estado (status): see section 3.1.
- Err. AR: see section 3.1.
- Err. DEC: see section 3.1.
- *Raqueta* (hand paddle): see section 3.4.
- Incr. Vel. Seg. ("/h) [increase in tracking speed ("/h)]: see point 3 in section 2.1.

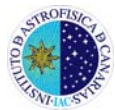

| Instituto de Astrofísica de                                                                                                    | e Canarias            | Telescopio I A C - 8 0  |
|----------------------------------------------------------------------------------------------------|-----------------------|-------------------------|
| Tiempo                                                                                                    | Sisters de Cantral    | Cúpula                  |
| TU : 19:42:57.49                                                                                                    | SISTEMA de CUNTPUI    | Hz.cup : Tel.: 316      |
| 15 : 0.25.33.54<br>Facha : 28/03/2010                                                                                                    | Coordenadas           | Compuenta: Compada      |
| Enora : 2010.22                                                                                                    | AB : 4:30:16.4        | Ctr.Az.: M Ctr Uent : M |
| Día Jul: 2455275.5                                                                                                    | Dec: +57:17:46        | Foco                    |
| Campos Actuales —                                                                                                    | AH : + 1:59:39.0      | Pos.: 21760 Reg.: 21760 |
| Objeto :                                                                                                    | Az : 332:33:38        | Control: MANUAL         |
| Offset :                                                                                                    | Z : 35:46:54          | Raqueta: OFF            |
| Beamswitch:                                                                                                    | Ē                     | Temp. Sup/Inf:          |
| Barrido :                                                                                                    | Masa de Aire: 1.232   | Extractores             |
| Parking : FLAT                                                                                                    | T. al Limite: 3:10:55 | Estado :                |
| Procedim.                                                                                                    |                       | Control: MANUAL         |
| - Campos Selectonados -A                                                                                                    |                       | Temp. Int/Ext:          |
| UD JELU : KUISZB                                                                                                    | Estado : Parado       | Petalos                 |
| Beampuitch: DEDIDDIN                                                                                                    | EFF. HK:              | Estado: Ablertos        |
| Barrido BARRIMORE                                                                                                    | LFF.JEC:              | Est.neteorologica       |
| E BHRATHORE                                                                                                    | vadacra. nu           | Presion: (05            |
| A REAL PROPERTY AND A REAL PROPERTY AND A REAL | Inca llel Seg ("th)   | Topp Int Ext: No. 3     |
| en el sistema                                                                                                    | AB: 0.00 Dec: 0.00    | liento llel/lin: 24/291 |
| E                                                                                                    |                       |                         |
|                                                                                                    |                       |                         |

Figure 14: The information panel.

- 3) Cúpula (dome)
- *Az. Cup* and *Tel* (azimuth of the dome and telescope): when observing these angles should be similar. Otherwise the dome could vignette the images.
- **Ventana** (upper hatch): this value is 0 when the upper hatch is completely opened and 90 when it is closed.
- **Compuerta** (lower hatch): this filed will display **Cerrada** or **Abierta** when lower hatch is closed and opened, respectively.
- Foco, Pos (focus): displays the current focus value.
- *Pétalos, Estado* (mirror covers): this filed will display *Cerrado* or *Abierto* when mirror covers are closed and opened, respectively.
- Est. Meteorológica (weather station):

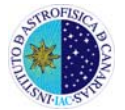

*presión* (pressure), *Hum Int/Ext* (inner/outer humidity), *Temp. Int/Ext* (inner/outer temperature), *Viento* (wind).

## 5.2. Guiding mode

When the autoguider is on, the panel changes to the image shown in **figure 16**. The histogram displays the error in guiding where the radius of the small circle is 1 arcesc.

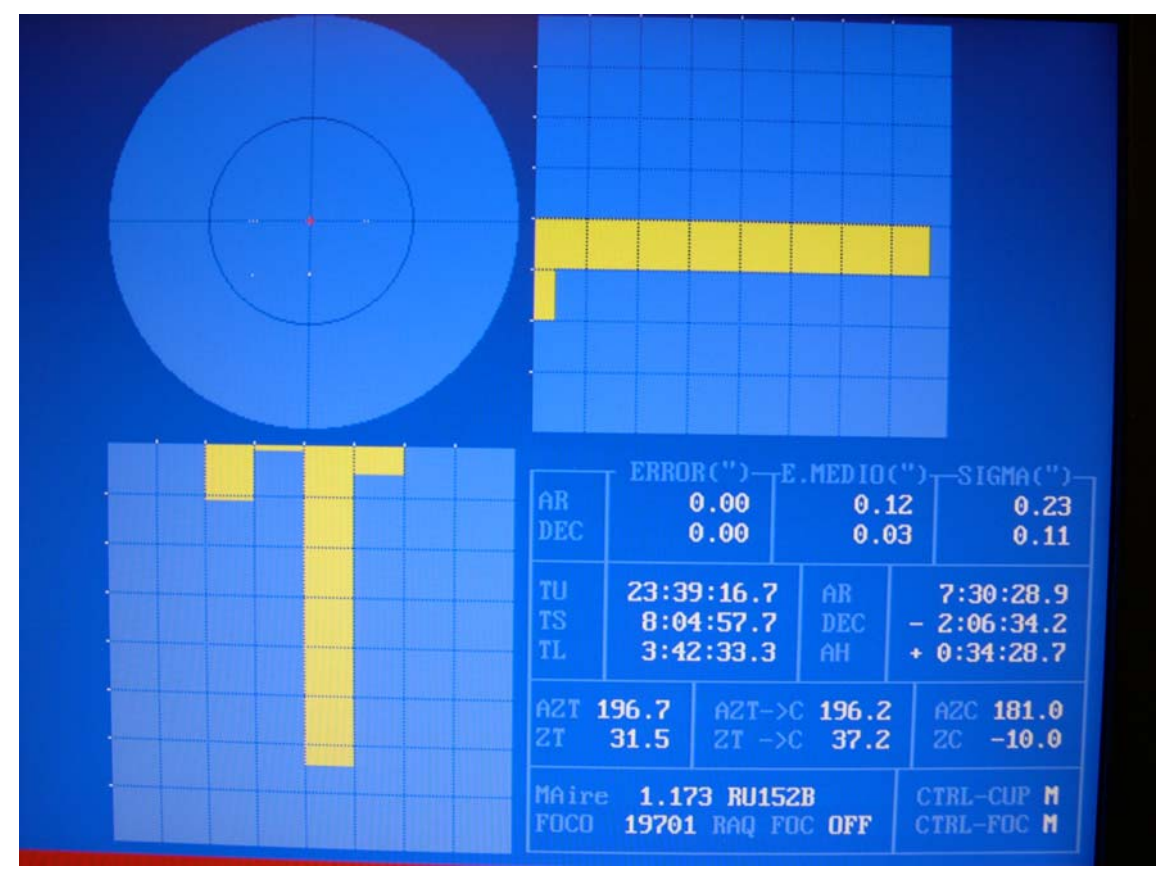

Figure 16: The information panel in guiding mode.

In any case, it is possible to come back to the information panel even when guiding is on. To do so, go to **Displays** in the main menu and select *Informativo* (informative – see figure 17). The panel will display *Guiando* (guiding) in the *Estado* (status) field.

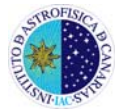

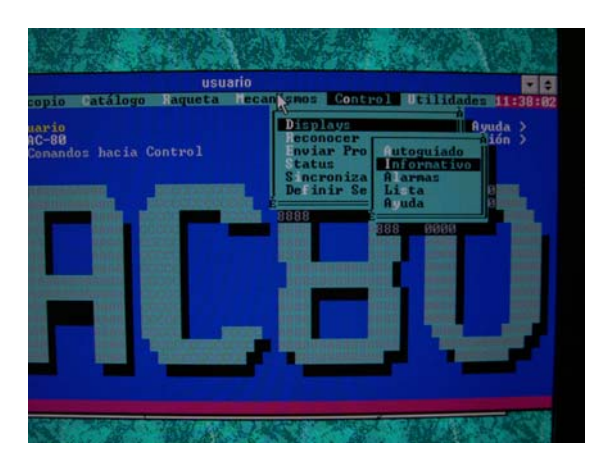

Figure 17: Changing the display to the informative mode.

# 6. GLOSSARY OF TERMS SPANISH/ENGLISH

# 6.1. Telescope control

| Spanish                     | English                 |
|-----------------------------|-------------------------|
| Abrir                       | To open                 |
| Aceptar                     | Accept                  |
| AH (Ángulo Horario)         | Hour Angle              |
| Ajustar coordenadas         | To fix coordinates      |
| Aparcar                     | To park telescope       |
| Apuntar (catálogo)          | To point (catalogue)    |
| Apuntar (usuario)           | To point (user)         |
| Archivo                     | File                    |
| Archivo binario             | Binary file             |
| Ascensión Recta (AR)        | Right Ascension         |
| Autoguiado                  | Autoguiding             |
| Automático                  | Automatic               |
| Barridos                    | Scans                   |
| Cambiar clave               | Change key              |
| Cambio de rayo              | Beam changing           |
| Catálogo                    | Catalogue               |
| Cerrar                      | To close                |
| Compuerta                   | Lower Hatch Shutter     |
| Configurar                  | Setup                   |
| Control sistema Cúpula      | Dome system control     |
| Cúpula                      | Dome                    |
| Declinación                 | Declination             |
| Día Jul                     | Julian Date             |
| Editar                      | To edit                 |
| Eliminar Reg. Actual        | Delete current entry    |
| Eliminar Reg. Seleccionados | Delete selected entries |
| Época                       | epoch                   |

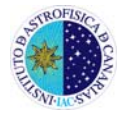

| Est. Meteorológica      | Weather station                        |
|-------------------------|----------------------------------------|
| Estado                  | Status                                 |
| Extractores             | Dome extractor fans                    |
| Fecha                   | Date                                   |
| Foco                    | Focus                                  |
| Guardar                 | To save                                |
| Guardar como            | To save as                             |
| Hum Int/Ext             | Humidity internal/external             |
| Introducir              | To enter                               |
| Ir a la luna            | To go to the moon                      |
| Mapear                  | To survey                              |
| Masa de Aire            | Air Mass                               |
| Mecanismos              | Mechanisms                             |
| Modificar               | To modify                              |
| Nuevo                   | New                                    |
| Objetos                 | Objects                                |
| Ordenar                 | To sort                                |
| Paralaje                | Parallax                               |
| Parar Cúp, Comp y Vent  | Stop dome, lower hatch and upper hatch |
| Parar el Telescopio     | Stop tracking                          |
| Pétalos                 | Mirror Covers                          |
| Posicionar              | To place/To position                   |
| Presión                 | Pressure                               |
| Raqueta Foco            | Focus paddle                           |
| Raqueta telescopio      | Telescope Paddle (hand paddle)         |
| Seguimiento             | Tracking                               |
| Seguimiento con bucle   | Loop tracking                          |
| T. al limite            | Time to the limit                      |
| Teclado                 | Keyboard                               |
| Temp. Int/Ext           | Temperature internal/external          |
| TS (Tiempo Sidéreo)     | Sidereal Time                          |
| TU (Tiempo Universal)   | Universal Time                         |
| Utilidades              | Utilities                              |
| Vel. Radial             | Radial velocity                        |
| Ventana                 | Upper Hatch Shutter                    |
| Viento                  | Wind                                   |
| Z (Distancia al zenith) | Zenith Distance                        |

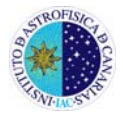

# <u>6.2. FOVIA-II</u>

| Spanish                           | English                         |
|-----------------------------------|---------------------------------|
| Aceptar                           | To accept                       |
| Activar                           | To put on                       |
| Autocámara                        | Autocamera                      |
| Autoenfoque                       | Autofocus                       |
| Autoguiado                        | Autoguiding                     |
| Autosensibilidad                  | Autosensitivity                 |
| Borar marcas                      | Delete Marks                    |
| Borrar ventanas                   | Delete Windows                  |
| Botonera                          | Button bar                      |
| Cámara                            | Camera                          |
| Cambio de rayo                    | Beam changing                   |
| Centroide                         | Centroid                        |
| Correlación                       | Correlation                     |
| Definir Home Cámara               | Define Home camera              |
| Definir Home Foco                 | Define Home focus               |
| Desactivar                        | To put off                      |
| Distancia entre puntos            | Distance between points         |
| Foco                              | Focus                           |
| Frecuencia                        | Frequency                       |
| Ganancia                          | Gain                            |
| Guardar imagen como               | To save image as                |
| Histograma                        | Histogram                       |
| Incrementos Señal de Guiado       | Increases in the guiding signal |
| Marcas                            | Marks                           |
| Máximo                            | Maximum                         |
| Método guiado                     | Guiding method                  |
| Número de Imágenes de Integración | Number of Integration Images    |
| Opciones                          | Options                         |
| Posición cursor                   | Cursor position                 |
| Posición rayos                    | Beam position                   |
| Posición referencia               | Reference position              |
| Raqueta cámara                    | Camera Paddle                   |
| Salir                             | To exit                         |
| Sensibilidad                      | Sensitivity                     |
| Ventanas                          | Windows                         |